# SATORIS: E-COMMERCE UNTUK PENJUALAN PRODUK UMKM PADA KERAJINAN KERAMIK (UD. KERAMIK KINASIH KOTA PROBOLINGGO)

**BUKU PANDUAN** 

Oleh: Auliya Oni Priyandika (1931710119) Irfan Harfiansyah (1931710130)

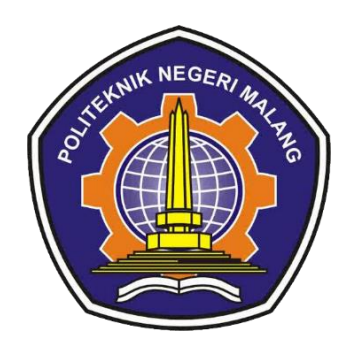

# PROGRAM STUDI MANAJEMEN INFORMATIKA JURUSAN TEKNOLOGI INFORMASI POLITEKNIK NEGERI MALANG

2022

### I. PANDUAN PENGGUNAAN APLIKASI

Dalam implementasi fitur ini akan dijelaskan tentang tampilan user interface sesuai dengan desain database yang telah dirancang. Untuk panduan akan dijelaskan dalam bentuk tampilan beserta keterangan sebagai berikut

a. Tampilan Halaman Utama

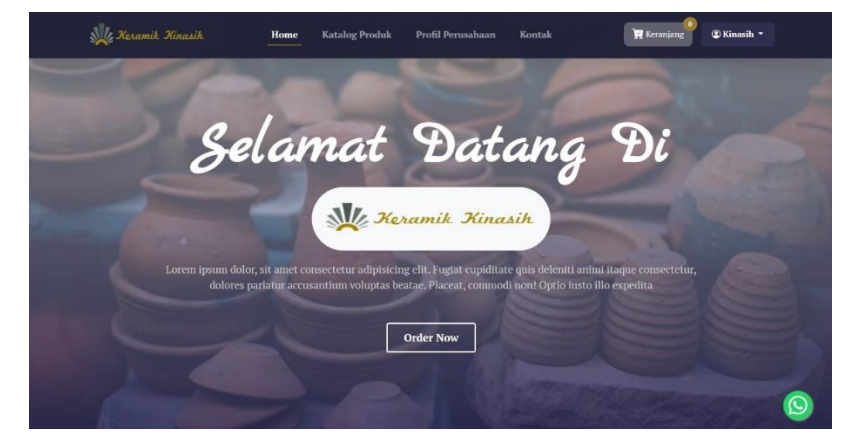

Gambar 1 Tampilan halaman utama

Pada gambar di atas merupakan tampilan halaman utama *website SATORIS*. Halaman ini adalah halaman awal ketika membuka link *website* https://keramikkinasih.site

#### b. Tampilan Katalog Produk

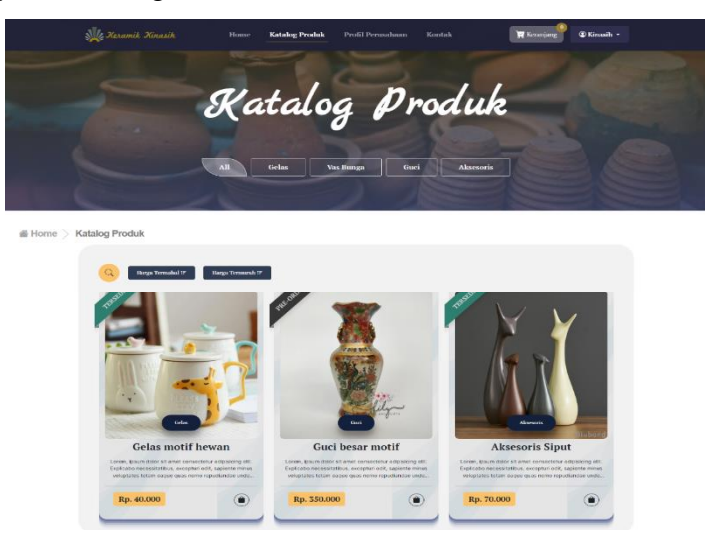

Gambar 2 Tampilan katalog produk

Pada gambar di atas merupakan tampilan halaman katalog produk. Halaman ini adalah halaman yang menampilkan *list* dari produk yang telah tersedia pada UD. Keramik Kinasih.

c. Tampilan Detail Produk

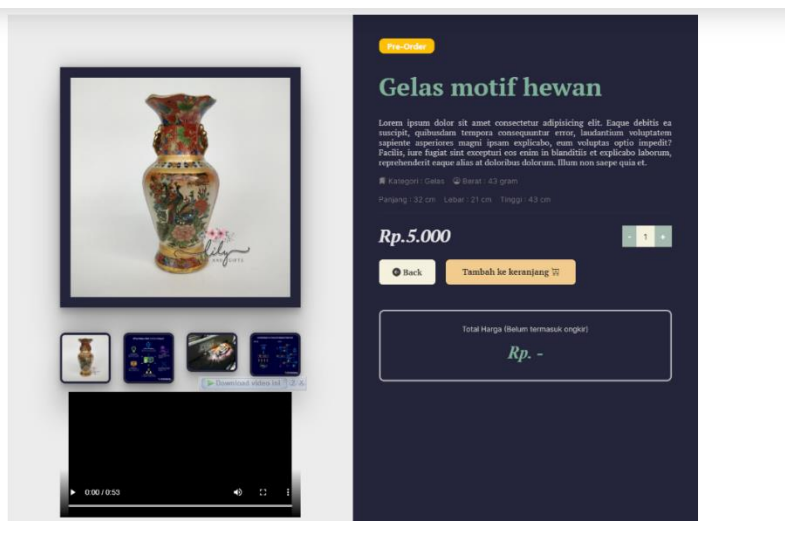

Gambar 3 Tampilan detail produk

Pada gambar di atas merupakan tampilan halaman detail produk. Halaman ini adalah halaman ketika sebuah produk di klik maka akan ditampilkan detail yang dilengkapi dengan foto, video dan harga yang telah ditentukan.

**d.** Tampilan Halaman Kontak

| Contact Us                        |                                                                              |
|-----------------------------------|------------------------------------------------------------------------------|
| Have any question or feedback ? 回 | $\boxtimes$ KeramikKinasih@example.com                                       |
| Name                              | © 0812-4935-9661                                                             |
|                                   | Sen - Sab: 07.00–16.00, Min: Tutup                                           |
| Email                             | Keramik Kinasih                                                              |
| "@gmail.com                       | JR Cargining No 218, Kanigaran, Kec. Rade Rade Rade Rade Rade Rade Rade Rade |
| Message                           | 42 ++++ 9 ultran                                                             |
|                                   | Lihat prisa kichi besar                                                      |
|                                   | PT. PLN (Persero) UIT<br>JBTB Unit Pelaksana.                                |
|                                   | Croffle co 😲                                                                 |
|                                   | Inggo Chink dr. Hytriawan, Gp. Onta +<br>Sp.OO(K), FISOua Dp. Semeny         |
|                                   | P Niceri S Kota                                                              |

Gambar 4 Tampilan halaman kontak

Pada gambar di atas merupakan tampilan halaman Kontak Perusahaan. Halaman ini adalah jika pelanggan ingin mengirim pesan melalui *email*. Pada halaman ini juga terdapat alamat dari UD. Keramik Kinasih.

e. Tampilan Registrasi

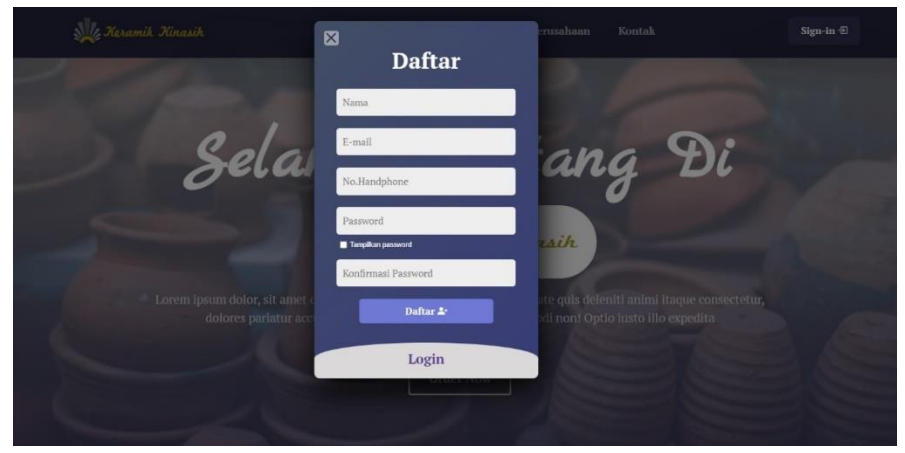

Gambar 5 Tampilan registrasi

Pada gambar di atas merupakan tampilan halaman Registrasi pelanggan. Halaman ini digunakan untuk mendaftar ke dalam *website* utama *SATORIS* untuk pelanggan UD. Keramik Kinasih.

f. Tampilan Login

|                                                                                                    | ⊠                  | erusahaan Kontak                                                                | Sign-in ⊕ |
|----------------------------------------------------------------------------------------------------|--------------------|---------------------------------------------------------------------------------|-----------|
|                                                                                                    | Daftar             |                                                                                 |           |
| 1000                                                                                                    | Login              |                                                                                 |           |
| Sela                                                                                                    | Mr Keramik Kinasih | ang Di                                                                          |           |
| -                                                                                                    | E-mail             | 0                                                                               |           |
|                                                                                                    | Password           | rsih                                                                            |           |
| Contraction of the local division of the local division of the loc | Tampilkan password |                                                                                 |           |
| Lorem ipsum dolor, sit amet o<br>dolores pariatur acc                                                                                                    | Masuk 🕣            | ite quis deleniti animi itaque consectetu<br>idi non! Optio iusto illo expedita |           |
|                                                                                                    |                    |                                                                                 |           |
|                                                                                                    | Critici Row        |                                                                                 |           |

Gambar 6 Tampilan login

Pada gambar di atas merupakan tampilan halaman *login*. Halaman ini digunakan untuk mendaftar ke dalam *website* utama mapun *website* admin *SATORIS* untuk pelanggan dan admin UD. Keramik Kinasih.

#### g. Tampilan Halaman Alamat

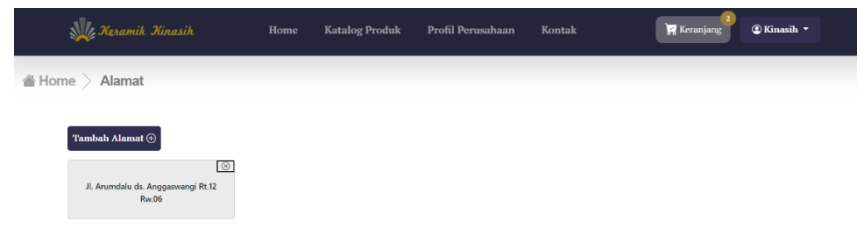

Gambar 7 Tampilan halaman alamat

Pada gambar di atas merupakan tampilan halaman alamat pelanggan. Halaman ini digunakan untuk pelanggan untuk melakukan pengaturan alamat pengiriman UD. Keramik Kinasih.

#### h. Tampilan Halaman Keranjang

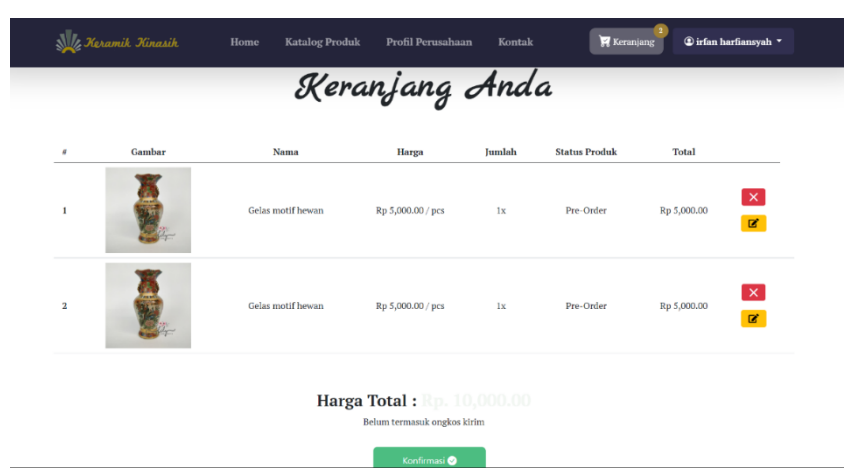

Gambar 8 Tampilan halaman keranjang

Pada gambar di atas merupakan tampilan halaman Keranjang pelanggan. Halaman ini digunakan menyimpan produk yang telah dimasukkan ke dalam keranjang oleh pelanggan UD. Keramik Kinasih.

i. Tampilan Halaman Transaksi

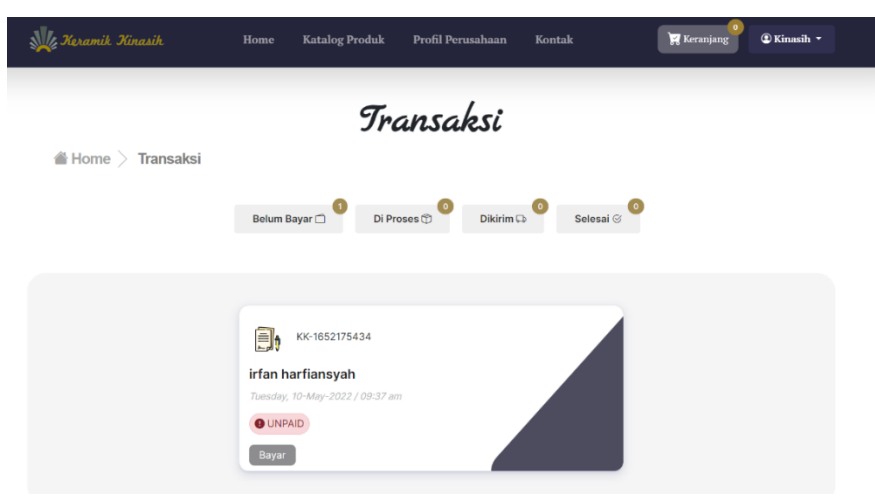

Gambar 9 Tampilan Halaman Transaksi

Pada gambar di atas merupakan tampilan halaman transaksi pelanggan. Halaman ini digunakan untuk melihat status transaksi pelanggan yang telah melakukan *checkout* dan perlu melakukan pembayaran.

## j. Tampilan Halaman Detail Transaksi

| Segera lakukan<br>pembayaran, irfan<br>harfiansyah<br>were- bity-1780 ketertunise                                     | Shanks for your order ?<br>Ringkasan Pesanan<br>Gelas Motif Hewan<br>Begeationion<br>Interference<br>Son Trail: 600000                                                                                                    |
|----------------------------------------------------------------------------------------------------|----------------------------------------------------------------------------------------------------|
| Cichher Istalier en berere serve interior di berrek ini                                                               | Catation                                                                                                    |
| Internet Banking                                                                                                    | Aksesoris Siput<br>Re. 95/00.00<br>Junité : 1                                                                                                    |
| Mobile Banking $\checkmark$                                                                                           | Sub Total : 70,000.00                                                                                                    |
| ATM BCA $\vee$                                                                                                    | Total order Rp. 150.000<br>Pengiman Rp. 8000<br>JNE                                                                                                    |
|                                                                                                    | Estimasi Dikirim (2-3 hari)+(5 hari produksi)<br>Total Ro. 158.000                                                                                                    |
| yma Transaksi Defail                                                                                                  |                                                                                                    |
| ome > Transaksi > Detail<br>Horeee, Pesananmu<br>sudah sampai irfan<br>harfiansyah<br>                                | Thanks for your order !<br>Ringlasan Pesanan<br>Celas Motif Hevan<br>Expose<br>The The II Doctor<br>Calles :-                                                                                                    |
| ome S Transaksi S Detail<br>Horeee, Pesananmu<br>sudah sampai irfan<br>ber - Div 1782,MAR MARMON<br>Pesanan Di Terimo | Thanks for your order !         Ringtasan Pesanan         Selection         Selection |

Gambar 10 Tampilan halaman detail transaksi

Pada gambar di atas merupakan tampilan halaman Detail Transaksi pelanggan. Halaman ini digunakan untuk melihat detail status transaksi pelanggan yang telah melakukan *checkout* dan keterangan produk yang telah dipesan.

k. Tampilan Daftar User (Admin)

| 💥 Keramik Kinasih         | Data Use       | <b>er</b><br>:k they list     |                                 |       |              |         | Dashboa      | rd / Data Us   |
|---------------------------|----------------|-------------------------------|---------------------------------|-------|--------------|---------|--------------|----------------|
| Menu                      | Show 10        | <ul> <li>✓ entries</li> </ul> |                                 |       |              | Search: |              |                |
| ## Dashboard              | No. ↑.         | Nama User                     | E-mail                          | Roles | Dibuat       |         |              |                |
| User                      | 1              | Kinasih                       | kinasih@gmail.com               | admin | 2022-05-04 0 | 5:44:36 |              |                |
| Daftar User               | 2              | Oni                           | oni@gmail.com                   | user  | 2022-05-04 0 | 5:44:36 | 1            | 1              |
| Produk<br>≔ Daftar Produk | 3              | Syalwa                        | syalwa@gmail.com                | user  | 2022-05-04 0 | 5:44:36 |              | 1              |
| 🗋 Kategori Produk         | 4              | irfan harfiansyah             | Irfanharfiansyah84@gmai<br>Lcom | user  | 2022-05-09 0 | 5:15:05 | 1            | 1              |
| Pesanan 💿 Data Pesanan 🗠  | Showing 11     | to 4 of 4 entries             |                                 |       |              |         |              | 1 🕟            |
| Pendapatan                | 2021 © Satoris |                               |                                 |       |              |         | Crafted with | 🕽 by Irfan   C |

Gambar 11 Tampilan Daftar user (Admin)

Pada gambar di atas merupakan tampilan halaman Kelola Data *User* admin. Halaman ini digunakan untuk pelanggan dapat melihat informasi user maupun menghapus user yang sudah lama tidak aktif.

I. Tampilan Daftar Produk (Admin)

| 💥 Keramik Kinasih  | Data Produk Aktif<br>For user to check they list |                         |                       | Dashboard / Data Produk      |
|--------------------|--------------------------------------------------|-------------------------|-----------------------|------------------------------|
| Menu               | Tambah data produk 🕂                             |                         |                       |                              |
| Dashboard          | Show 10 v entries                                |                         | Search:               |                              |
| User               | No. 🏦 Nama 👘 Gambar 👔                            | Kategori 🌐 Berat 🍴 Stok | 1 Harga 1 Deskripsi   |                              |
| Daftar User        | 1 Guci Ayy                                       | Gelas 600gr             | Rp. 90.000 Gelas Ukir | <b>1</b> 2 1                 |
| Produk             | 814-                                             |                         |                       |                              |
| i≡ Daftar Produk ✓ | 2 Gelas motif<br>hewan                           | Gelas 43gr Pre-Order    | Rp. 5.000 sds         | 2                            |
| 🛒 Kategori Produk  | Showing 1 to 2 of 2 entries                      |                         |                       | • • •                        |
| Pesanan 🗸          | 2021 © Satoris                                   |                         | G                     | rafted with 💛 by Irfan   Oni |

Gambar 12 Tampilan Daftar produk (Admin)

Pada gambar di atas merupakan tampilan halaman Daftar Produk Admin. Halaman ini digunakan untuk mengelola produk yang akan ditampilkan pada halaman *website* utama. Pada tampilan data produk terdapat menu produk aktif dan produk tidak aktif. m. Tampilan Daftar Kategori Produk (Admin)

| 🎉 Keramik Kinasih   | Data Kategori<br>For user to check they list | Dashboard / Data Kategori                |
|---------------------|----------------------------------------------|------------------------------------------|
| Menu<br>🏦 Dashboard | Tambah data kategori +<br>Show 10 ~ entries  | Search:                                  |
| User                | No. †. Nama kategori                         |                                          |
| Daftar User         | 1 Gelas                                      | <br>3                                    |
| Produk              | 2 Guci                                       | <br>1                                    |
| i Daftar Produk ✓   | 3 Aksesoris                                  | <br>1                                    |
| Pesanan             | Showing 1 to 3 of 3 entries                  | < 1 >                                    |
| 💼 Data Pesanan 🛛 🗸  |                                              |                                          |
| Pendapatan          | 2021 © Satoris                               | Crafted with <sup>O</sup> by Irfan   Oni |
| 🔳 Laporan           |                                              |                                          |

Gambar 13 Tampilan daftar kategori produk (Admin)

Pada gambar di atas merupakan tampilan halaman Kategori Produk Admin. Halaman ini digunakan untuk mengelola data kategori produk yang akan ditampilkan pada halaman *website* utama.

n. Tampilan Data Pesanan (Admin)

| 🎉 Keramik Kinasih               | Data Pesanan (Belum Bayar)<br>For user to check they list             | Dashboard / Data Pesanan      |
|---------------------------------|-----------------------------------------------------------------------|-------------------------------|
| Menu                            | Show 10 v entries Search:                                             |                               |
| User                            | No. Tanggal Nama No Pesanan Akun Total Status                         |                               |
| Daftar User                     | 1 10 May 22 irfan harfiansyah KK-1652175434 Kinasih Rp.158,000 UNPAID | i                             |
| Produk                          |                                                                       |                               |
| $i\equiv$ Daftar Produk $	imes$ | Showing 1 to 1 of 1 entries                                           |                               |
| 📕 Kategori Produk               |                                                                       |                               |
| Pesanan                         | 2021 © Satoris                                                        | Cratted with V by Irran   Oni |
| 💼 Data Pesanan 🛛 🖂              |                                                                       |                               |
| 🗂 🚺 Belum Bayar                 |                                                                       |                               |
| 🕆 💿 Di Proses                   |                                                                       |                               |
| 🗭 💿 Pengiriman                  |                                                                       |                               |
| 🎯 💿 Selesai                     |                                                                       |                               |

Gambar 14 Tampilan data pesanan (Admin)

Pada gambar di atas merupakan tampilan halaman Data Pesanan pelanggan. Halaman ini digunakan untuk mengelola data pesanan produk yang akan di bayar, di proses, melakukan pengiriman, dan produk yang sudah selesai melakukan pesanan.

o. Tampilan Cetak Laporan Pendapatan (Admin)

| 💥 Keramik Kinasih   | Data Pesanan (Pesanan Sele<br>For user to check they list | esai)                        |              | Dashboard / Total Pendapatan  |
|---------------------|-----------------------------------------------------------|------------------------------|--------------|-------------------------------|
| Menu                | Dari<br>hh/bb/tttt                                        | Sampai<br>hi/bb/tttt         | <b>-</b> Q O |                               |
| ## Dashboard        |                                                           |                              |              |                               |
| User                | Cetak Laporan .xlsx 🖨 Periode: May 2022                   |                              |              |                               |
| Daftar User         |                                                           |                              |              |                               |
| Produk              | Show 10 v entries                                         |                              | Search:      |                               |
| 😑 Daftar Produk 🗸 🗸 | No. 🏦 Tanggal Pesanan 🏦 Nama Per                          | erima 🌐 No Pesanan 👘 Akun    | 11 Total     | 1) Status 1)                  |
| 🛒 Kategori Produk   | 1 10 May 22 irfan harfia                                  | insyah KK-1652175434 Kinasih | Rp.158,000   | SELESAI                       |
| Pesanan             | Showing 1 to 1 of 1 entries                               |                              |              | < 1 >                         |
| 💼 Data Pesanan 🗸 🗸  |                                                           |                              |              |                               |
| Pendapatan          | 2021 © Satoris                                            |                              |              | Crafted with 💛 by Irfan   Oni |
| 🗏 Laporan           |                                                           |                              |              |                               |

Gambar 15 Tampilan cetak laporan pendapatan (Admin)

Pada gambar di atas merupakan tampilan halaman Cetak Laporan Pendapatan dari pesanan yang sudah selesai. Halaman ini digunakan untuk mengelola data pendapatan yang akan ditampilkan pada laporan yang berformat *.xlsx* atau *Microsoft Excel*.